# Collaborating with the SMART Meeting Pro<sup>™</sup> Connector for Lync<sup>®</sup>

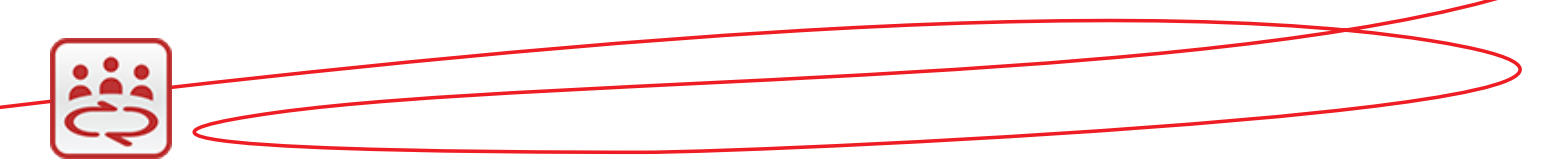

SMART Meeting Pro software includes a Microsoft<sup>™</sup> Lync connector as part of its flexible integration and collaboration options.

The Lync connector enables Microsoft Lync 2010 to work with SMART interactive displays and SMART Meeting Pro software to provide you with the ultimate in digital ink capabilities.

#### In this guide you'll learn how to:

- Connect to a scheduled meeting
- Share your desktop
- View a shared desktop
- Write or draw on a shared desktop
- Access more training

## SMART Meeting Pro connector for Lync

When remote and local participants are connected, they can share screens so everyone can see and interact with the same information at the same time.

#### Formal collaboration

With the Microsoft Exchange integration option, you can schedule online Lync meetings with Microsoft Outlook<sup>®</sup>. Remote participants only have to click the link in the e-mail invitation to join.

#### Informal collaboration

You can connect with anyone in your Lync contact list with an instant message (IM). The Share Desktop button becomes active in the Lync collaboration bar once a Lync conversation window is open.

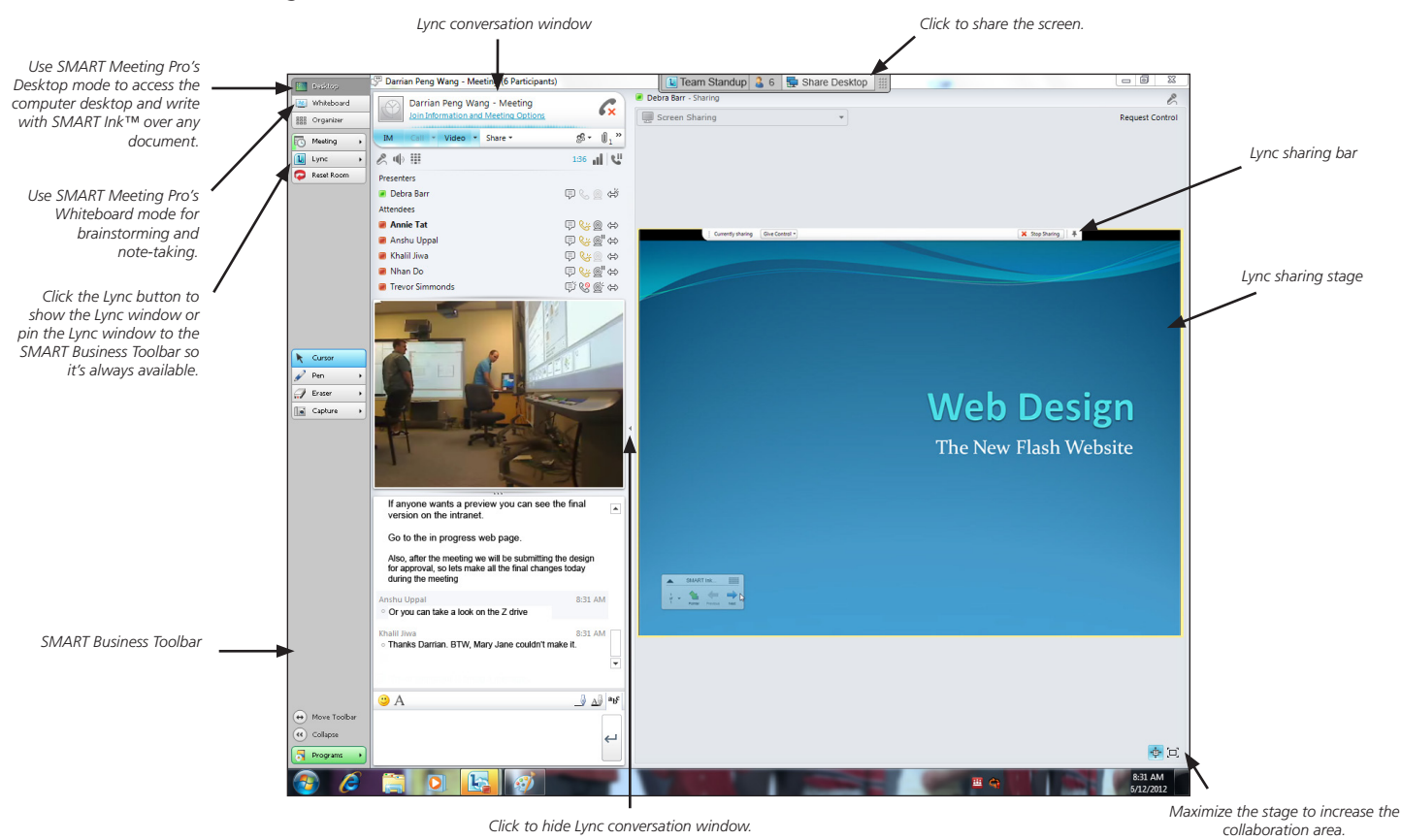

SMART Meeting Pro connector for Lync during a meeting

### Collaborating with the SMART Meeting Pro Connector for Lync

|                                         | Collaborating using a visual collaboration solution                                                                                                    | Collaborating as a remote participant                                                                                                    |
|-----------------------------------------|----------------------------------------------------------------------------------------------------|----------------------------------------------------------------------------------------------------|
| To connect to<br>a scheduled<br>meeting | Log into your viscual collaboration solution.<br>SMART Meeting Pro software automatically<br>connects to your meeting and inserts the<br>meeting details in the first page of your<br>Whiteboard file.                                                                                                    | <ol> <li>Click the link in the meeting e-mail invitation. The <i>Join Meeting Audio</i> dialog box appears.</li> <li>Join online meeting<br/>https://imsmarttechstpb.com/meet/ktee/3HTDMJZQ<br/>First online meeting?</li> <li>Select the Use Lync option button, then click OK. A new Lync conversation window appears. If a desktop is being shared, the sharing stage opens.</li> </ol>                                                                                                    |
| To share your<br>desktop                | Press the <b>Share Desktop</b> button on the Lync collaboration bar at the top of the screen. A thin yellow border appears around your screen indicating that your screen is being shared and the Lync sharing bar appears.<br>IMPORTANT: If you close the conversation window the connection will be lost.                                                                                                    | <ol> <li>Click the Share button on the Lync conversation window</li> <li>Select Desktop. A message box appears.</li> <li>Share          <ul> <li>Share              <ul></ul></li></ul></li></ol>                                                                                                    |
| To view<br>a shared<br>desktop          | <ol> <li>Press the Share button on the Lync conversation window</li> <li>Select Show Stage         Share &lt; Share &lt;          Pesktop         Program         PowerPoint Presentation         New Whiteboard         New Poll         Recent Content         Show Stage         Show Stage         Content         Show Stage         Show Stage         Content         Show Stage         Content         Show Stage         Content         Show Stage         Content         Show Stage         Content         Show Stage         Content         Show Stage         Content         Content         Show Stage         Content         Content         Show Stage         Content         Content</li></ol> | <ul> <li>If you were invited by e-mail invitation, click the link in the e-mail body. A new Lync conversation window, with a sharing stage, appears.</li> <li>If you were invited by IM, click the Accept sharing request button on the Lync conversation window. The sharing stage opens. After 30 seconds the request expires.</li> <li>If anie Tat - Available Image of the Share Image of the Share Image of</li></ul> |

#### Collaborating with the SMART Meeting Pro Connector for Lync

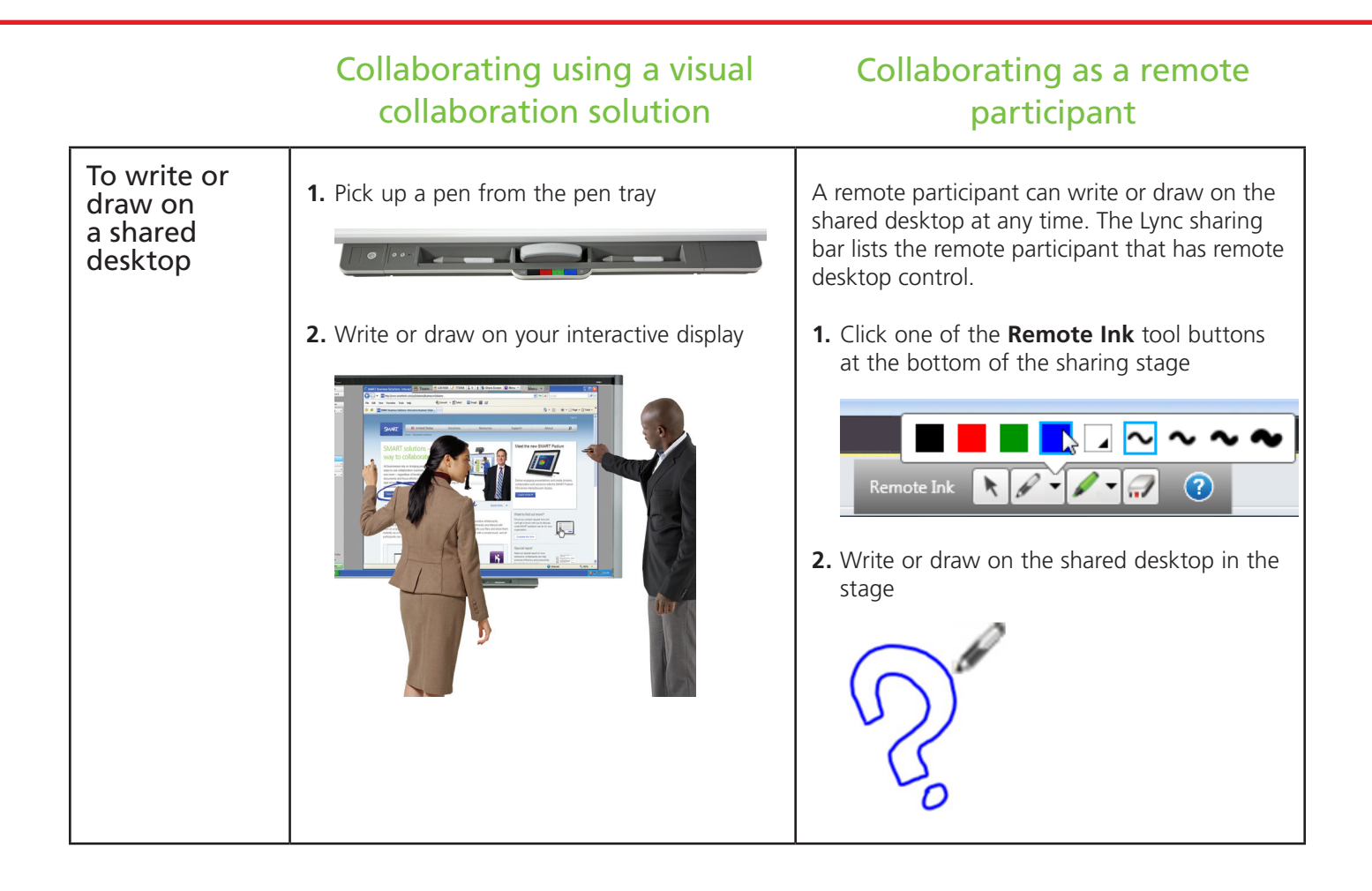

#### Accessing training

These multimedia tutorials can help you take full advantage of your visual collaboration solutions from SMART.

For multimedia tutorials on using:

- SMART Meeting Pro connector for Lync, browse to <u>smarttech.com/TrainingforBusiness</u>
- SMART Meeting Pro software, browse to <u>smarttech.com/SMARTMeetingProTutorial</u>
- SMART Ink, browse to <u>smarttech.com/SMARTInk</u>

#### Take the next step

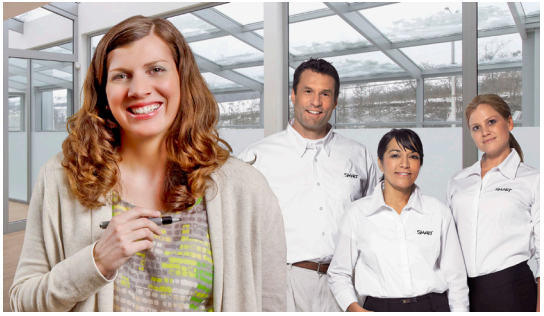

SMART's professional services for business provides flexible training options and interactive learning resources to help you boost productivity and realize goals with your visual collaboration solution.

Check us out at smarttech.com/TrainingforBusiness.

To revisit this guide, browse to <u>smarttech.com/LyncConnectorTraining</u>.

© 2013 SMART Technologies. All rights reserved. SMART Board, SMART Meeting Pro, SMART Ink, smarttech, the SMART logo and all SMART taglines are trademarks or registered trademarks of SMART Technologies in the U.S. and/or other countries. Microsoft, Lync, and Outlook are either registered trademarks of their respective owners. 07/2013.